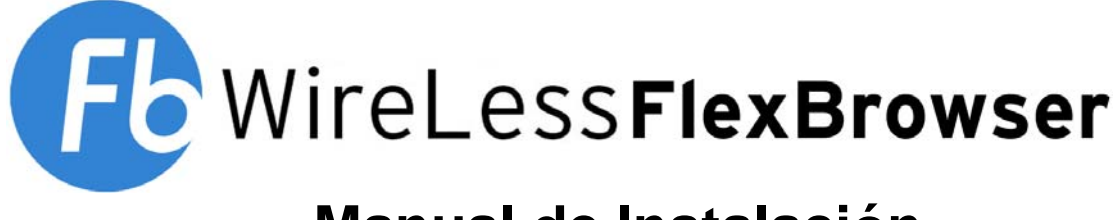

# Manual de Instalación

 $wfb\_installation\_es.doc$ 

| 20060713 Versión 5.0 Es |  |
|-------------------------|--|
|                         |  |

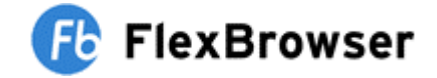

### Instalación del Browser

#### Instalación del browser con el IniEditor no instalado

Si el IniEditor o el iPDA no se encuentran instalados en la PC, en la primera pantalla se presentará la opción para instalarlo. Si ya posee la última versión del IniEditor, el instalador salteará esta etapa (Sigue en la página N° 4):

| Status             | quirements be installe<br>egin installing these re<br>Requirement | ea on your com<br>equirements: | puter prior to ir | istalling this applic | ation. Lli |  |
|--------------------|-------------------------------------------------------------------|--------------------------------|-------------------|-----------------------|------------|--|
| Pending<br>Pending | IniEditor200<br>iPDA_V203                                         |                                |                   |                       |            |  |
|                    |                                                                   |                                |                   |                       |            |  |
|                    |                                                                   |                                |                   |                       |            |  |
|                    |                                                                   |                                |                   |                       |            |  |
|                    |                                                                   |                                |                   |                       |            |  |
|                    |                                                                   |                                |                   |                       |            |  |

El programa instalará la aplicación IniEditor o la actualizará:

| WireL<br>require<br>begin | ess FlexBrowser for Symbols PPC 02<br>ements be installed on your compute<br>installing these requirements: | 2/03 & WM 05 requires that the following<br>r prior to installing this application. Click OK to |
|---------------------------|----------------------------------------------------------------------------------------------------|-------------------------------------------------------------------------------------------------|
| Status                    | Requirement                                                                                                 |                                                                                                 |
| Succeeded                 | IniEditor200                                                                                                |                                                                                                 |
| Downloading               | IFDA_9203                                                                                                   |                                                                                                 |
|                           |                                                                                                    |                                                                                                 |
|                           |                                                                                                    |                                                                                                 |
|                           |                                                                                                    |                                                                                                 |
|                           |                                                                                                    |                                                                                                 |
| ownloading fi             | e iPDA_V203s.exe.                                                                                           |                                                                                                 |
|                           |                                                                                                    |                                                                                                 |
| stimated time             | remaining:9 min 37 sec                                                                                      |                                                                                                 |
| 08 KB of 137              | KB downloaded at 2.2 KB/sec                                                                                 |                                                                                                 |
|                           |                                                                                                    |                                                                                                 |

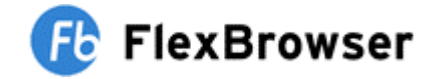

Instalara o Actualizara la última versión de l'IniEditor.

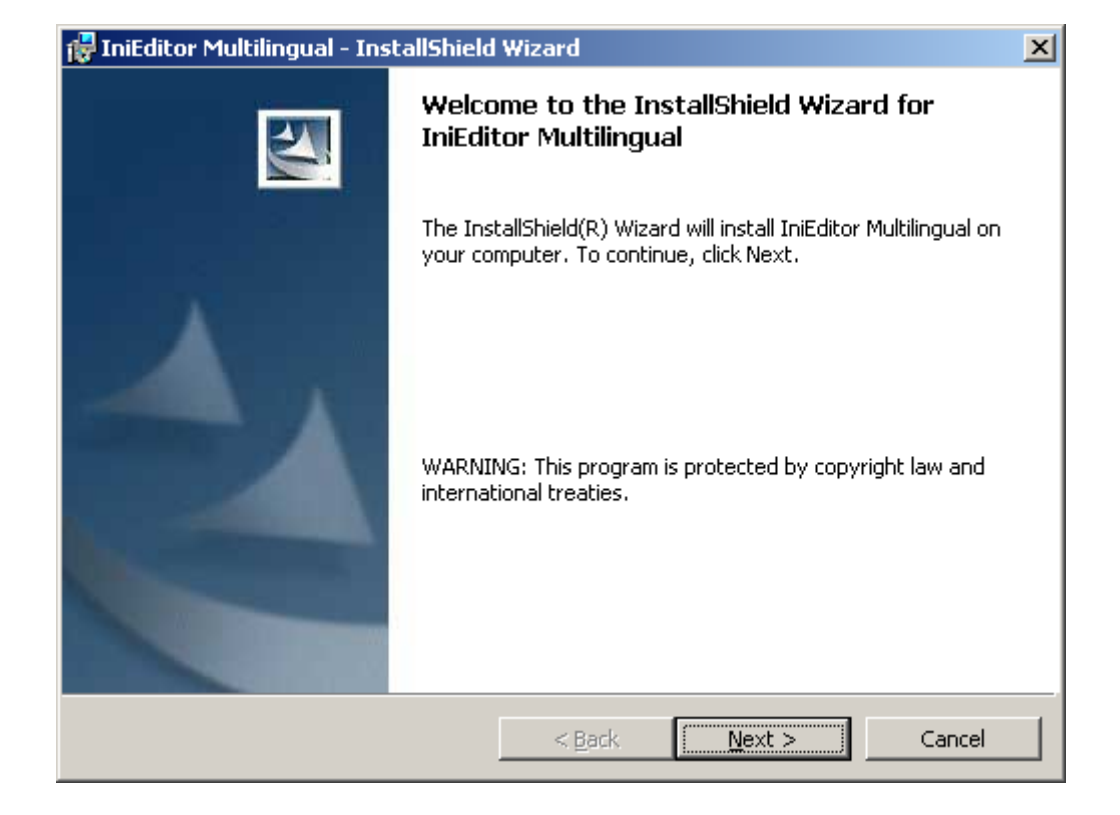

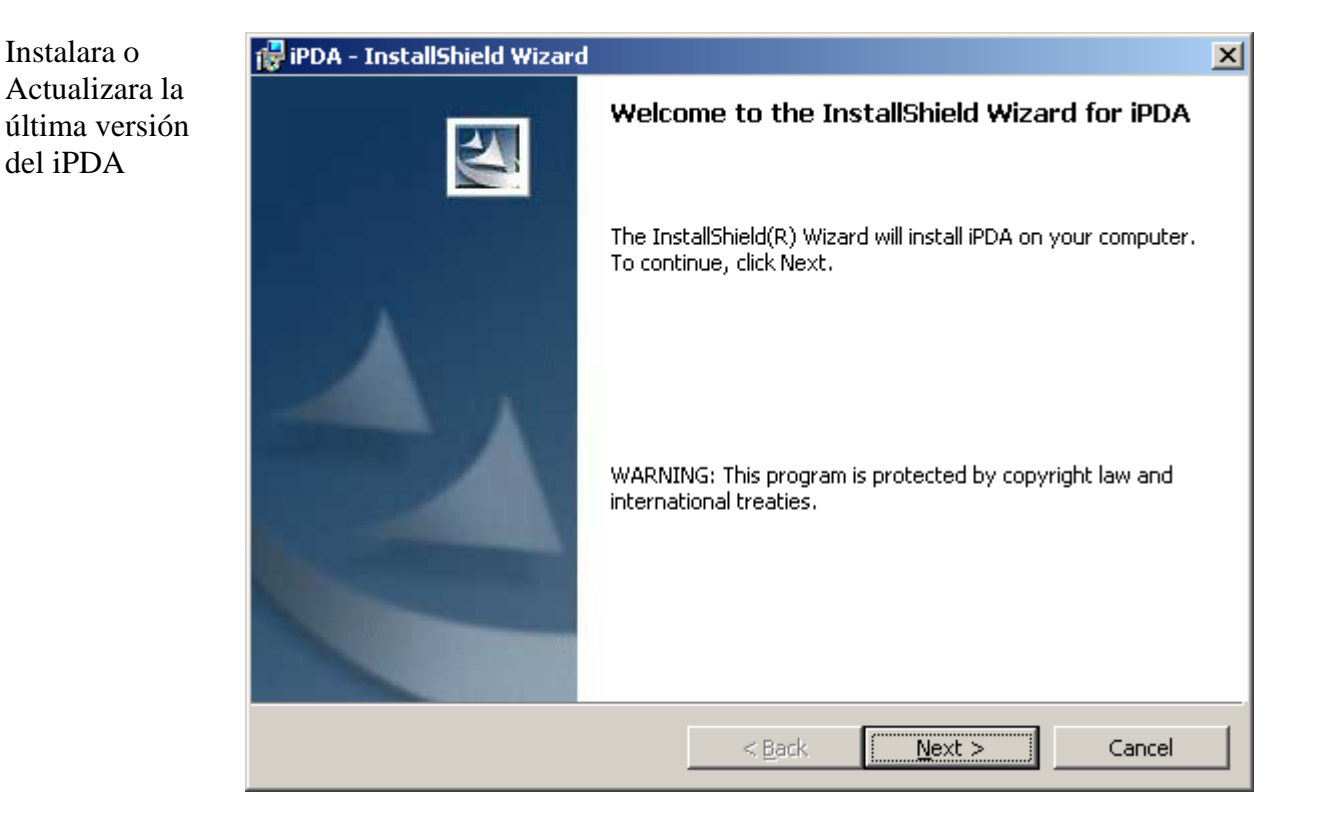

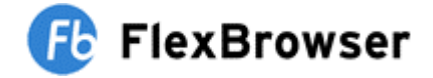

#### Instalación del WireLess FlexBrowser

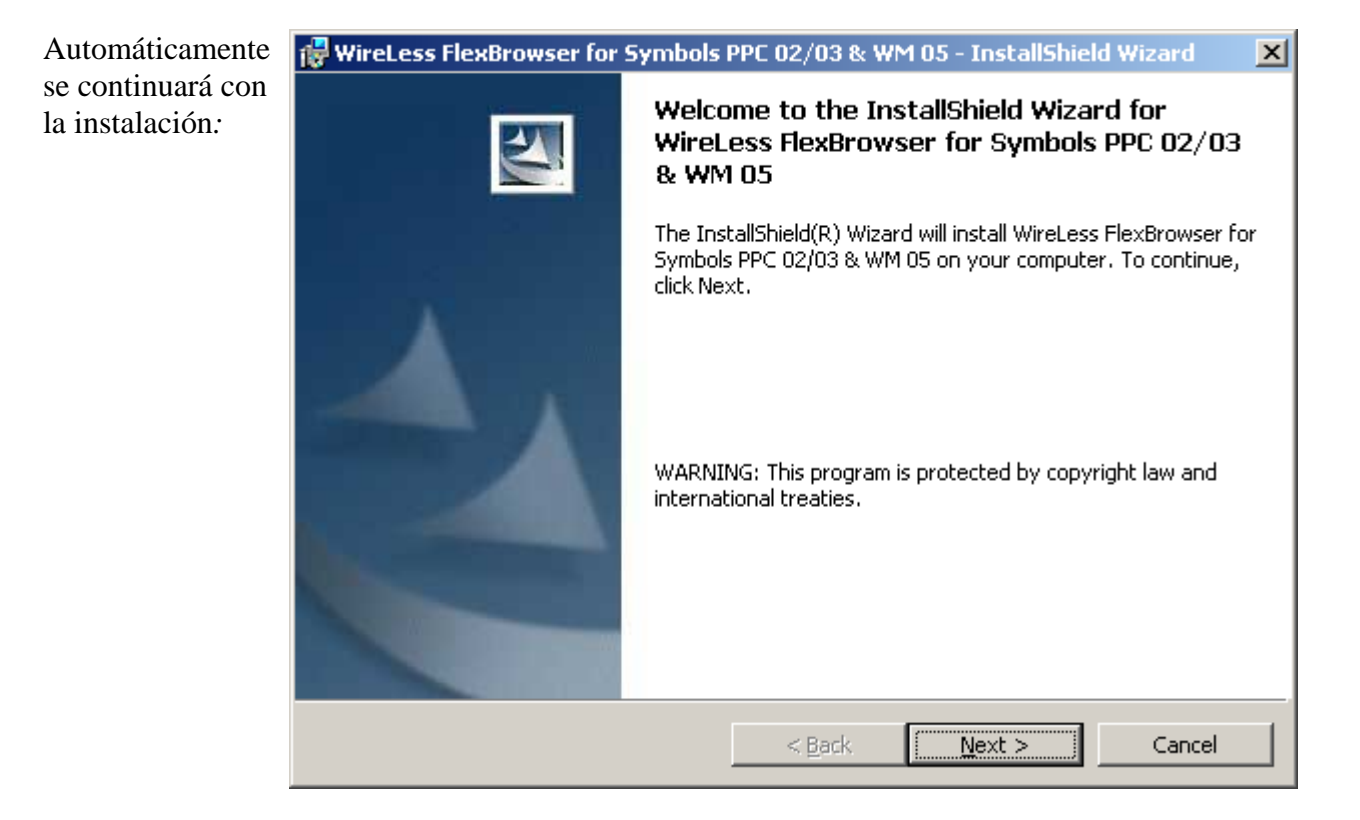

Se podrá elegir el lenguaje con el cual se desea que la aplicación se instale:

| 🙀 WireLess FlexBrowser fo  | r Symbols     | PPC 02/03 & W  | M 05 - InstallShie | eld Wizard | × |
|----------------------------|---------------|----------------|--------------------|------------|---|
| Select Application Langu   | age           |                |                    |            |   |
| Select the language for th | e application | interface.     |                    |            |   |
| Please select a language   |               |                |                    |            |   |
| € Englis                   | h             |                |                    |            |   |
| C <u>F</u> ren             | :h            |                |                    |            |   |
| 🔿 Span                     | ish           |                |                    |            |   |
| InstallShield              |               |                |                    |            |   |
|                            |               | < <u>B</u> ack | <u>N</u> ext >     | Cancel     |   |

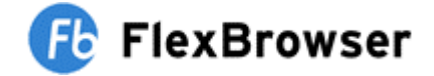

| Deberá ingresar  |
|------------------|
| su nombre de     |
| usuario y/o      |
| nombre de la     |
| empresa. Se      |
| podrá elegir     |
| entre dos        |
| opciones:        |
| 1- La aplicación |
| podrá ser        |
| utilizada por    |
| todos los        |
| usuarios.        |
| 2- La aplicación |
| solo podrá ser   |
| utilizada por el |
| usuario          |
| configurado      |
| aquí.            |

|   | 🙀 WireLess FlexBrowser for Symbols PPC 02/03 & WM 05 - InstallShield Wizard 💦 🔀 | 1 |
|---|---------------------------------------------------------------------------------|---|
|   | Customer Information Please enter your information.                             |   |
|   | User Name:                                                                      |   |
| 1 | Organization:<br>SofToGo                                                        |   |
| 1 | Install this application for:                                                   |   |
|   | InstallShield                                                                   | _ |

| Confirmar el   |  |
|----------------|--|
| arranque de la |  |
| instalación:   |  |

| 🙀 WireLess FlexBrowser for Symbols I                                             | PPC 02/03 & \     | WM 05 - InstallShie       | d Wizard       | X |
|----------------------------------------------------------------------------------|-------------------|---------------------------|----------------|---|
| <b>Ready to Install the Program</b><br>The wizard is ready to begin installation |                   |                           |                |   |
| Click Install to begin the installation.                                         |                   |                           |                |   |
| If you want to review or change any of exit the wizard.                          | your installation | n settings, click Back. ( | lick Cancel to |   |
|                                                                                  |                   |                           |                |   |
|                                                                                  |                   |                           |                |   |
|                                                                                  |                   |                           |                |   |
|                                                                                  |                   |                           |                |   |
|                                                                                  |                   |                           |                |   |
|                                                                                  |                   |                           |                |   |
| InstallShield                                                                    |                   |                           |                |   |
|                                                                                  | < <u>B</u> ack    | Instal                    | Cancel         |   |

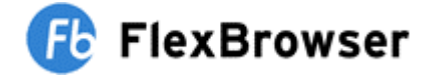

La aplicación comenzará la instalación:

| 🙀 WireLess             | FlexBrowser for Symbols PPC 02/03 & WM 05 - InstallShield Wiz 💶 🔲 🗙                                                                       |
|------------------------|----------------------------------------------------------------------------------------------------|
| Installing<br>The prog | WireLess FlexBrowser for Symbols PPC 02/03 & WM 05<br>ram features you selected are being installed.                                      |
| 1                      | Please wait while the InstallShield Wizard installs WireLess FlexBrowser for<br>Symbols PPC 02/03 & WM 05. This may take several minutes. |
|                        | Status:                                                                                                    |
|                        | Copying new files                                                                                                    |
|                        |                                                                                                    |
|                        |                                                                                                    |
|                        |                                                                                                    |
|                        |                                                                                                    |
|                        |                                                                                                    |
|                        |                                                                                                    |
|                        |                                                                                                    |
| InstallShield —        |                                                                                                    |
|                        | < Back Mext > Cancel                                                                                                    |

| La aplicación se                                                          | 🔂 WireLess FlexBrowser for Symbols PPC 02/03 & WM 05 - InstallShield Wizard                                                                    |  |  |  |
|---------------------------------------------------------------------------|----------------------------------------------------------------------------------------------------|--|--|--|
| ha instalado<br>satisfactoriamente<br>y está lista para<br>ser ejecutada. | InstallShield Wizard Completed                                                                                                    |  |  |  |
|                                                                           | The InstallShield Wizard has successfully installed WireLess<br>FlexBrowser for Symbols PPC 02/03 & WM 05. Click Finish to<br>exit the wizard. |  |  |  |
|                                                                           |                                                                                                    |  |  |  |
|                                                                           | < <u>B</u> ack <b>Einish</b> Cancel                                                                                                    |  |  |  |

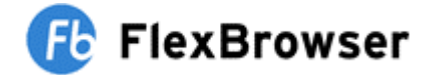

## Configuración WireLess FlexBrowser

Al término de la instalación en la PC seguiremos describiendo la configuración necesaria para instalar *WireLess FlexBrowser* en la PDA. Haga clic en el icono:

Inicio/Programas/WireLess FlexBrowser

En la siguiente pantalla podrá configurar *WireLess FlexBrowser* para un rendimiento óptimo de la aplicación.

#### 1) Selección de dispositivo

Elija el Sistema Operativo según la versión de su modelo, las opciones permitidas son:

- Pocket PC 2002/2003
- Windows Mobile 2005
- Windows CE 4.20
- Windows CE 5.0

(El formulario de configuración irá bloqueando los terminales no disponibles según el tipo de Sistema operativo elegido)

Se nos pide ingresar la selección del tipo de dispositivo en el cual vamos a instalarlo: (Sólo quedarán habilitados los dispositivos compatibles con el sistema operativo elegido)

- Symbol serie MC3000
- Symbol otros terminales (excepto MC 3000)
- Intermec I700
- Intermec CN2
- PSC Falcon

#### 2) Configuración a medida

En el segundo paso se podrá configurar la PDA gracias al IniEditor el cual permitirá actualizar la configuración, activando o desactivando opciones de los menús. Estos cambios se pueden realizar en los dos modos, Administrador y Usuario para una mejor prestación de la aplicación según la necesidad requerida.

Personnaliser WireLess FlexBrowser

Un manual completo explicando cada una de las opciones de la configuración se encuentra disponible en nuestro sitio en el manual Titulado "Client Configuration", en este pueden observar cada una de las funciones explicada

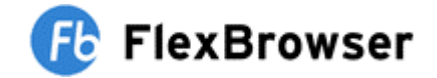

El IniEditor le permitirá cambiar el lenguaje de la interfaz mediante un cuadro desplegable de opciones para cambiar el lenguaje del programa, mostrando así las descripciones y ayudas en el idioma elegido

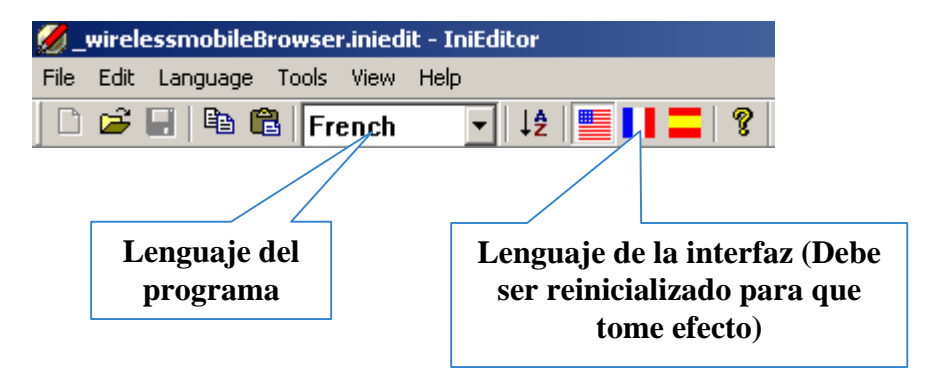

#### 3) Configuración de la Wlan

En el tercer paso se podrá configurar la red Wifi eligiendo si se desea una IP Estática o una IP Dinámica

#### 4) Ejecución Automática y Desinstalación

En el archivo **HTML** quedan dos opciones, la que sirve para ejecutar el WireLess FlexBrowser desde el arranque del Sistema Operativo. Así podra configurar el terminal para que cuando se realice un Coldboot o un Warmboot no sea necesario ejecutar la aplicación, sino que esta se ejecutará sola.

La segunda sirve para eliminar WireLess FlexBrowser del PDA. Deberá seleccionar su terminal en la parte superior del menú. En los terminales Pocket PC 2005 (Windows Mobile 5.0) WireLess FlexBrowser necesita ser desinstalado manualmente primero del terminal. Este ejecutará un cold boot al finalizar.

#### 5) Instalación de WireLess FlexBrowser

Su terminal debe estar conectado a través de ActiveSync antes de pulsar en el botón de instalación, ya que se instalará automáticamente después. Si no está conectado mostrara un mensaje de "ERROR".

Si su PDA esta conectado, el iPDA instalara la aplicación directamente como el ejemplo siguiente:

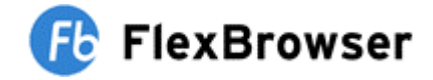

| Install_wfb_ppc_Symbol.ipda - IPDA                                                                                                    |                                                                                                    |  |  |
|----------------------------------------------------------------------------------------------------|----------------------------------------------------------------------------------------------------|--|--|
| <u>File View T</u> ools <u>H</u> elp                                                                                                    |                                                                                                    |  |  |
| <b></b>                                                                                                    |                                                                                                    |  |  |
| Unit Information<br>Connection OK<br>Program Memory<br>Loaded 33%<br>Total 32416 KB<br>Available 21736 KB<br>Unit Information<br>Version 4.21.1088<br>Storage Memory<br>Loaded 47%<br>Total 32344 KB<br>Available 17316 KB | IPDA File Information<br>Pocket PC 2002/2003<br>Symbol<br>All<br>WireLess FlexBrowser Edition Installation |  |  |
| Command Arguments                                                                                                    | Status                                                                                                    |  |  |
| Spmd -i \Application\Wfb (                                                                                                    | ЭК                                                                                                    |  |  |
| CABFILES\wfb_wm_symbol.cab_\A                                                                                                    | 55% copied                                                                                                 |  |  |
| Opput .\InstalWMb.reg \Application\Install                                                                                                    |                                                                                                    |  |  |
| pput .\_wirelessmobileBrowser.cfg \Applic                                                                                                    |                                                                                                    |  |  |
| pput .\_wirelessmobile.cpy \Application\                                                                                                    |                                                                                                    |  |  |
| pput .\FlexBrowser.Ink \Application\FlexBr                                                                                                    |                                                                                                    |  |  |
| Coldboot                                                                                                    |                                                                                                    |  |  |
|                                                                                                    |                                                                                                    |  |  |
| Start Restart Stop                                                                                                    | 55 % Next !                                                                                                |  |  |

Luego de la instalación, el PDA hará un Coldboot.